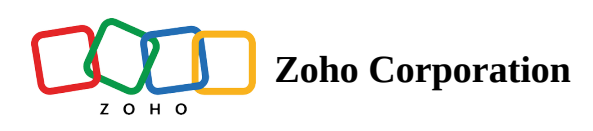

# Matrix

This question type has the following different variations that you can use in your survey.

- Matrix Choice (One Answer)
- Matrix Choice (Many Answers)
- Matrix Rating Scale
- Matrix Star Rating
- Matrix Dropdown
- Matrix Textbox
- Matrix Grid

### Matrix Choice (One Answer)

The Matrix Choice (One Answer) question type appears like a grid with multiple items having the same answer choices. The respondents can only select a single answer for each item.

For example, a matrix choice question would ideally helps you understand what your customers think about various aspects of your brand in a single question.

#### Matrix choice (one answer) sample:

| How do you feel abou       | t the following aspe | cts of our brand? |                                                                                                    |           |             |
|----------------------------|----------------------|-------------------|----------------------------------------------------------------------------------------------------|-----------|-------------|
|                            | Not at all good      | Can be better     | It's okay                                                                                                    | It's good | It's great! |
| Logo                       |                      |                   | 0                                                                                                    |           |             |
| Pricing                    |                      |                   | <ul> <li>Image: A start of the start of the start of</li></ul> |           |             |
| Promotional offers         |                      | 0                 |                                                                                                    |           |             |
| Menu choices               |                      |                   |                                                                                                    | 0         |             |
| In-house ambience and them | e ()                 |                   |                                                                                                    |           | 0           |

#### To add a matrix choice (one answer) question in your survey:

1. Click **Matrix Choice (One Answer)** in the question types listed on the left pane. You can also drag and drop the question type to the builder. Also, you can change the question type by clicking the dropdown next

to the question type in the question editor. However, the choices for change are related to the question type you have selected. For example, if you selected a matrix choice question type, you can only change it to its variants available in the list. You can select an option from the dropdown.

| Editor A Display Logic A Answer Display Logic     Ouestion Insert Variable •     B I     I I     I I     I I     I I     I I     I I     I I     I I     I I     I I     I I     I I     I I     I I     I I     I I     I I     I I     I I     I I        I I     I I           I I <th>Matrix Olio</th> <th></th>                                                                                                    | Matrix Olio                                   |                                     |
|----------------------------------------------------------------------------------------------------|-----------------------------------------------|-------------------------------------|
| Coustion Insert Variable •     B I U 14 • A C F F F F F F     B I U 14 • A C F F F F F F F     Make this question mandatory   Error message   This question is mandatory   Required number of rows   at least · All · C     Choices   Individual Textboxes for Each Label   Row labels   Enter one label per line   • Advanced options   • Advanced options   • Change the order of 'Row' choices   • Change the order of 'Column' choices   • Force ranking (One response per column)                                                                                                    | Editor 🛆 Display Logic 🔥 Answer Display Logic |                                     |
| B I U 14 * A CC Image: Image: Image                                                                  | Question                                      | Insert Variable 👻                   |
| Make this question mandatory Error message This question is mandatory Required number of rows at least v All v Answer Choices Individual Textboxes for Each Label Row labels Column labels Enter one label per line Enter one label per line Change the order of 'Row' choices Change the order of 'Row' choices Change the order of 'Column' choices Force ranking (One response per column)                                                                                                    | <b>B</b> 7 U 14 ▼ A ∞ ⇔ E E E E               |                                     |
| Make this question mandatory Error message This question is mandatory Required number of rows at least  All   Answer Choices Individual Textboxes for Each Label Row labels Column labels Enter one label per line Change the order of 'Row' choices Change the order of 'Row' choices Change the order of 'Column' choices Force ranking (One response per column)                                                                                                    |                                               |                                     |
| Make this question mandatory Error message This question is mandatory Required number of rows at least v All v Answer Choices Individual Textboxes for Each Label Row labels Column labels Column labels Column labels Column labels Column label per line Change the order of 'Row' choices Change the order of 'Row' choices Change the order of 'Row' choices Change the order of 'Row' choices Column (Doing the order of 'Row' choices Change the order of 'Row' choices Core ranking (One response per column)                                                                                                    |                                               |                                     |
| Make this question mandatory Error message This question is mandatory Required number of rows at least v All v Answer Choices Individual Textboxes for Each Label Row labels Column labels Column labels Enter one label per line Change the order of 'Row' choices Change the order of 'Row' choices Change the order of 'Row' choices Change the order of 'Row' choices Force ranking (One response per column)                                                                                                    |                                               |                                     |
| Make this question mandatory Error message This question is mandatory Required number of rows at least  All   Answer Choices Individual Textboxes for Each Label Row labels Column labels Enter one label per line Enter one label per line • Advanced options • Change the order of 'Row' choices • Change the order of 'Row' choices • Change the order of 'Row' choices • Force ranking (One response per column)                                                                                                    |                                               |                                     |
| Make this question mandatory Error message   This question is mandatory   Required number of rows   at least   Answer Choices   Individual Textboxes for Each Label Row labels   Column labels   Enter one label per line   Enter one label per line   • Advanced options   Change the order of 'Row' choices   Change the order of 'Column' choices   Change the order of 'Column' choices   Force ranking (One response per column)                                                                                                    |                                               | 65535                               |
| Firor message   This question is mandatory   Required number of rows   at least   Answer   Choices   Individual Textboxes for Each Label   Row labels   Column labels   Enter one label per line   Enter one label per line   • Advanced options   • Change the order of 'Row' choices   • Change the order of 'Column' choices   • Force ranking (One response per column)                                                                                                    | Make this question mandatory                  |                                     |
| This question is mandatory   Required number of rows   at least   All                                                                                                    | Error message                                 |                                     |
| Required number of rows at least     Answer   Choices   Row labels   Column labels   Enter one label per line   Enter one label per line     • Advanced options   • Change the order of 'Row' choices   • Change the order of 'Row' choices   • Change the order of 'Column' choices   • Force ranking (One response per column)                                                                                                    | This question is mandatory                    |                                     |
| Required number of rows at least     Answer   Choices   Individual Textboxes for Each Label   Row labels   Column labels   Enter one label per line   Enter one label per line   • Advanced options   • Change the order of 'Row' choices   • Change the order of 'Row' choices   • Change the order of 'Column' choices   • Force ranking (One response per column)                                                                                                    |                                               |                                     |
| Required number of rows at least     Answer   Choices   Row labels   Column labels   Enter one label per line   Enter one label per line     • Advanced options   • Change the order of 'Row' choices   • Change the order of 'Row' choices   • Change the order of 'Column' choices   • Force ranking (One response per column)                                                                                                    |                                               |                                     |
| Answer Choices Individual Textboxes for Each Label Row labels Enter one label per line Enter one label per line Advanced options Change the order of 'Row' choices Change the order of 'Column' choices Change the order of 'Column' choices Change the order of 'Column' choices Change the order of 'Column' choices Change the order of 'Column' choices Change the order of 'Column' choices Change the order of 'Column' choices Change the order of 'Column' choices Change the order of 'Column' choices Change the order of 'Column' choices                                                                                                    | Required number of rows at least              | ✓ All ✓                             |
| Answer Choices Individual Textboxes for Each Label Row labels Enter one label per line Enter one label per line Advanced options Change the order of 'Row' choices Change the order of 'Column' choices Change the order of 'Column' choices Change the order of 'Column' choices Change the order of 'Column' choices Change the order of 'Column' choices Change the order of 'Column' choices Change the order of 'Column' choices Change the order of 'Column' choices Change the order of 'Column' choices Change the order of 'Column' choices Change the order of 'Column' choices Change the order of 'Column' choices Change the order of 'Column' choices                                                                                                    |                                               |                                     |
| Answer Choices Individual Textboxes for Each Label Row labels Column labels Enter one label per line Enter one label per line Advanced options Change the order of 'Row' choices Change the order of 'Column' choices Change the order of 'Column' choices Change the order of |                                               |                                     |
| Choices     Individual Textboxes for Each Label       Row labels     Column labels       Enter one label per line     Enter one label per line       - Advanced options     -       Change the order of 'Row' choices     Change the order of 'Column' choices       Change the order of 'Column' choices     -       Force ranking (One response per column)     -                                                                                                    | Answer                                        |                                     |
| Row labels       Column labels         Enter one label per line       Enter one label per line         - Advanced options       -         Change the order of 'Row' choices       -         Change the order of 'Column' choices       -         Force ranking (One response per column)       -                                                                                                    | Choices                                       | Individual Textboxes for Each Label |
| Enter one label per line     Enter one label per line     Charge the order of 'Row' choices     Charge the order of 'Column' choices     Force ranking (One response per column)                                                                                                    | Row labels                                    | Column labels                       |
| Advanced options     Change the order of 'Row' choices     Change the order of 'Column' choices     Force ranking (One response per column)                                                                                                    | Enter one label per line                      | Enter one label per line            |
| Advanced options     Change the order of 'Row' choices     Change the order of 'Column' choices     Force ranking (One response per column)                                                                                                    |                                               |                                     |
| Advanced options     Change the order of 'Row' choices     Change the order of 'Column' choices     Force ranking (One response per column)                                                                                                    |                                               |                                     |
| Advanced options     Change the order of 'Row' choices     Change the order of 'Column' choices     Force ranking (One response per column)                                                                                                    |                                               |                                     |
| Advanced options     Change the order of 'Row' choices     Change the order of 'Column' choices     Force ranking (One response per column)                                                                                                    |                                               |                                     |
| Change the order of 'Row' choices Change the order of 'Column' choices Force ranking (One response per column)                                                                                                    | - Advanced options                            |                                     |
| Change the order of 'Column' choices Force ranking (One response per column)                                                                                                    | Change the order of 'Row' choices             |                                     |
| Force ranking (One response per column)                                                                                                    | Change the order of 'Column' choices          |                                     |
|                                                                                                    | Force ranking (One response per column)       |                                     |
|                                                                                                    |                                               |                                     |

- 2. In the *Question* box, type your question.
  - If you want to mark the question mandatory, select the *Make this question mandatory* checkbox.
  - If you want to make changes to the default *Error message* text that displays, edit the content in the text box.
  - If you want to pipe in custom variables or variables from previous questions and customize the follow up questions, click *Insert Variable* right above the *Question* box, and select the variable you want to use from the list. Read more on <u>Piping</u>.
  - In the *Required number of rows* dropdown list, select the number of rows you want to keep as mandatory. This can be in the form of at least, at most, exactly or in between. This option appears only if the *Make this question mandatory* checkbox is selected.
- 3. In the *Answer* box, you can add the answer choices in the following ways:
  - If you are copying and pasting the choices in the *Row label* and *Column label* answer boxes, make sure you type in each choice on a separate line.

| Answer                   |                                     |
|--------------------------|-------------------------------------|
| Choices                  | Individual Textboxes for Each Label |
| Row labels               | Column labels                       |
| Enter one label per line | Enter one label per line            |
|                          |                                     |
|                          |                                     |

| Choices     |   |   |               | Copy and Past | te Label |
|-------------|---|---|---------------|---------------|----------|
| Row labels  |   |   | Column labels |               |          |
| Enter label | + | × | Enter label   | +             | ×        |
| Enter label | + | × | Enter label   | +             | ×        |

- 4. To know what more you can do with the question, click **Advanced options**. You can perform the following actions:
  - Select **Change the order of 'Row' choices**. You can perform the following actions here:
    - Randomize for each respondent To change the row order randomly for each respondent
    - Flip for each respondent To show the row choices in the opposite order for each respondent
    - Rotate for each respondent To rotate the row choices for each respondent
    - Ascending sort To arrange the row choices in the ascending order
    - Select **Don't randomize the last few choices** if you want to select the number of row choices that needn't be randomized
  - Select Change the order of 'Column' choices. You can perform the following actions here:
    - **Randomize for each respondent -** To change the column order randomly for each respondent
    - **Flip for each respondent** To show the column choices in the opposite order for each respondent
    - Rotate for each respondent To rotate the column choices for each respondent
    - **Ascending sort -** To arrange the column choices in the ascending order
    - Select **Don't randomize the last few choices** if you want to select the number of column choices that needn't be randomized
  - **Force Ranking (One response per column)** The force ranking option restricts the respondent from choosing the same ranking for more than one variable.
  - To add a comments box, select *Add 'Comments' field*. If you want to change the name of the field, in the *Comments field label* box, type in the new field name.
  - **Question hint** is used to add hints to your question and help your respondents get a clear idea of what your questions are all about. This feature is optional and is available only for certain types of questions.

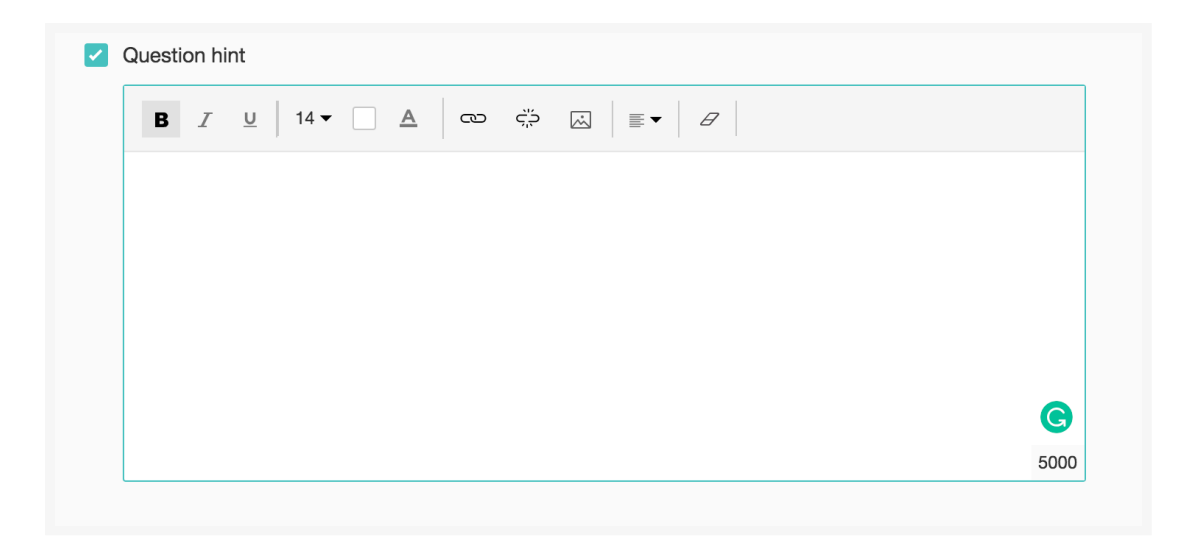

- 5. Switch to the *Display Logic* and *Answer Display Logic* tabs to add a logic condition to the question and answer choices respectively.
- 6. Click **Save**.
- 7. To discard the changes, click **Cancel**.

#### To make a certain number of rows or columns mandatory in a matrix question:

- 1. In the *Question* box, type your question.
- 2. In the *Required number of rows* dropdown list, select the number of rows you want to keep as mandatory. This can be in the form of at least, at most, exactly or in between. This option appears only if the *Make this question mandatory* checkbox is selected.

|            |                   |          |                     |    |               |             | 65535                               |
|------------|-------------------|----------|---------------------|----|---------------|-------------|-------------------------------------|
| Make Error | this question ma  | andatory |                     |    |               |             |                                     |
| This       | s question is man | datory   |                     |    |               |             |                                     |
| Requi      | ired number of ro | ws       | at most<br>at least | ~  | 2             | ~           |                                     |
| nswor      |                   |          | at most             | ~  |               |             |                                     |
| Choices    |                   |          | exactly             |    |               |             | Individual Textboxes for Each Label |
| Row label  | ls                |          | Derween             | Co | olumn labels  |             |                                     |
| Enter or   | ne label per line |          |                     |    | Enter one lab | el per line |                                     |
|            | and options       |          |                     |    |               |             |                                     |

### **Matrix Choice (Many Answers)**

The Matrix Choice (Many Answers) question type appears as a grid with multiple items having the same answer choices, and the respondents can select more than one answer for each item.

For example, assume that you want to compare your brand with your competitors and identify where you stand in terms of various aspects that qualify for a distinct cafe. You could ask a matrix choice (many answers) question for your customers to mark more answers they feel apply to the question.

#### Matrix choice (many answers) sample:

| Please choose all the c<br>brands in the area vers | ptions that you feel al<br>us ours.                                                                                                    | lign with our competitor                                                                                                    |                                                                                                    |               |
|----------------------------------------------------|----------------------------------------------------------------------------------------------------|----------------------------------------------------------------------------------------------------|----------------------------------------------------------------------------------------------------|---------------|
|                                                    | Elite                                                                                                    | Affordable                                                                                                    | Trendy                                                                                                    | None of these |
| Coffee n' Mugs                                     |                                                                                                    | <ul> <li>Image: A set of the set of the</li></ul> | <ul> <li>Image: A set of the set of the</li></ul> |               |
| Boston Brew                                        | <ul> <li>Image: A set of the set of the</li></ul> |                                                                                                    | <b>~</b>                                                                                                    |               |
| Espresso Express                                   |                                                                                                    | ×                                                                                                    |                                                                                                    |               |
| Crackers & more                                    |                                                                                                    |                                                                                                    | <b>~</b>                                                                                                    |               |

#### To add a matrix choice (many answers) question in your survey:

1. Click **Matrix Choice (Many Answers)** in the question types listed on the left pane. You can also drag and drop the question type to the builder. Also, you can change the question type by clicking the dropdown next to the question type in the question editor. However, the choices for change are related to the question type you have selected. For example, if you selected a matrix choice question type, you can only change it to its variants available in the list. You can select an option from the dropdown.

|                                                       | Matrix Choice (  | /lany An | iswers) ‡   |          |                                   |
|-------------------------------------------------------|------------------|----------|-------------|----------|-----------------------------------|
| ditor 🛆 Display Logic 🔥 Answ                          | er Display Logic |          |             |          |                                   |
| Question                                              |                  |          |             |          | Insert Variable                   |
| <b>B</b> <u>I</u> <u>U</u> 14 <b>-</b> <u>A</u> ⊂ ⊂ ⊂ |                  |          | B           |          |                                   |
|                                                       |                  |          |             |          |                                   |
|                                                       |                  |          |             |          |                                   |
|                                                       |                  |          |             |          |                                   |
|                                                       |                  |          |             |          | 6553                              |
| Make this guestion mandatory                          |                  |          |             |          | 0000                              |
| Error message                                         |                  |          |             |          |                                   |
| This question is mandatory                            |                  |          |             |          |                                   |
|                                                       |                  |          |             |          |                                   |
| Required number of rows                               | at least         | ~        | All         | ~        |                                   |
|                                                       |                  |          |             |          |                                   |
| Required number of columns per<br>row                 | at least         | ~        | 1           | ~        |                                   |
|                                                       |                  |          |             |          |                                   |
| Answer                                                |                  |          |             |          |                                   |
| Choices                                               |                  |          |             |          | Individual Textboxes for Each Lab |
| Row labels                                            |                  | Colum    | n labels    |          |                                   |
| Enter one label per line                              |                  | Ente     | r one label | per line |                                   |
|                                                       |                  |          |             |          |                                   |
|                                                       |                  |          |             |          |                                   |
|                                                       |                  |          |             |          |                                   |
| Advanced options                                      |                  |          |             |          |                                   |
|                                                       |                  |          |             |          |                                   |
|                                                       |                  |          |             |          |                                   |

- 2. In the *Question* box, type your question.
  - If you want to mark the question mandatory, select the *Make this question mandatory* checkbox.

- If you want to make changes to the default *Error message* text that displays, edit the content in the text box.
- If you want to pipe in custom variables or variables from previous questions and customize the follow-up questions, click the arrow next to *Insert Variable* right above the *Question* box and select the variable you want to use from the list. Read more on <u>Piping</u>.
- In the *Required number of rows* dropdown list, select the number of rows you want to keep as mandatory. This can be in the form of at least, at most, exactly or in between. If you want the respondents to answer all rows in the matrix, then select **All**. This option appears only if the *Make this question mandatory* checkbox is selected.
- In the *Required number of columns per row* dropdown list, select the number (of columns) to keep as mandatory for the respondent to pick. This can be in the form of at least, at most, exactly or in between. At least one column must be selected. The number of columns required should be lesser than the total number of columns. These two options appear only if the *Make this question mandatory* checkbox is selected.
- 3. In the *Answer* box, you can add the answer choices in the following ways:
  - If you are copying and pasting the choices in the *Row label* and *Column label* answer boxes, make sure you type in each choice on a separate line.

| Answer                   |                                     |
|--------------------------|-------------------------------------|
| Choices                  | Individual Textboxes for Each Label |
| Row labels               | Column labels                       |
| Enter one label per line | Enter one label per line            |

| Answer      |     |               |                       |
|-------------|-----|---------------|-----------------------|
| Choices     |     |               | Copy and Paste Labels |
| Row labels  |     | Column labels |                       |
| Enter label | + × | Enter label   | + ×                   |
| Enter label | + x | Enter label   | + x                   |

- 4. To know what more you can do with the question, click **Advanced options**. You can perform the following actions:
  - Select Change the order of 'Row' choices. You can perform the following actions here:
    - **Randomize for each respondent -** To change the row order randomly for each respondent
    - Flip for each respondent To show the row choices in the opposite order for each respondent
    - Rotate for each respondent To rotate the row choices for each respondent
    - Ascending sort To arrange the row choices in the ascending order
    - Select **Don't randomize the last few choices** if you want to select the number of row choices that needn't be randomized

- Select Change the order of 'Column' choices. You can perform the following actions here:
  - **Randomize for each respondent -** To change the column order randomly for each respondent
  - **Flip for each respondent** To show the column choices in the opposite order for each respondent
  - Rotate for each respondent To rotate the column choices for each respondent
  - Ascending sort To arrange the column choices in the ascending order
  - Select **Don't randomize the last few choices** if you want to select the number of column choices that needn't be randomized
- Select Mark choices as exclusive and pick the option(s) you want to mark as exclusive. <u>Read more</u> <u>here</u>.
- To add a comments box, select *Add 'Comments' field*. If you want to change the name of the field, in the *Comments field label* box, type in the new field name.
- **Question hint** is used to add hints to your question and help your respondents get a clear idea of what your questions are all about. This feature is optional and is available only for certain types of questions.
- 5. Switch to the *Display Logic* and *Answer Display Logic* tabs to add a logic condition to the question and answer choices respectively.
- 6. Click **Save**.
- 7. To discard the changes, click **Cancel**.

# **Matrix Rating Scale**

The Matrix Rating Scale question type allows the respondent to rate multiple items in a single question. There are two types of rating scales:

- **Likert Scale** The Likert scale allows the respondent to give a rating on a scale from 0 to 10. It is ideal for questions that require a scale that shows two extreme ranges.
- Weighted Choice The weighted choice allows the respondent to select single ratings for each of your answer choices. Each choice will have a label with a rating weightage assigned to it. This is also ideal for questions that require a scale that shows two extreme ranges.

#### To add a matrix rating scale question in your survey:

1. Click **Matrix Rating Scale** in the question types listed on the left pane. You can also drag and drop the question type to the builder. Also, you can change the question type by clicking the dropdown next to the question type in the question editor. However, the choices for change are related to the question type you have selected. For example, if you selected a rating scale question type, you can only change it to its variants available in the list. You can select an option from the dropdown.

|                                                    | Matrix Ratin         | g Scale ≑  |                   |                   |
|----------------------------------------------------|----------------------|------------|-------------------|-------------------|
| Display Logic                                      | Answer Display Logic |            |                   |                   |
| Question                                           |                      |            |                   | Insert Variable   |
| B I <u>U</u> 14 ▼ .                                | A 👓 🌣 🐼 🖽 🗄 🗄        | ≣• 8       |                   |                   |
|                                                    |                      |            |                   |                   |
|                                                    |                      |            |                   |                   |
|                                                    |                      |            |                   |                   |
|                                                    |                      |            |                   |                   |
|                                                    |                      |            |                   | 65535             |
| Make this question manda                           | ton                  |            |                   | 00000             |
| Error message                                      | tory                 |            |                   |                   |
| This question is mandate                           | 07/                  |            |                   |                   |
|                                                    | <i></i>              |            |                   |                   |
|                                                    |                      |            |                   |                   |
| Required number of rows                            | at least ~           | All        |                   |                   |
|                                                    |                      |            |                   |                   |
| Answer<br>Choices                                  |                      |            | Individual Textbo | oxes for Each Lab |
|                                                    |                      |            | individual foxed  |                   |
| Enter one label per line                           |                      |            |                   |                   |
|                                                    |                      |            |                   |                   |
|                                                    |                      |            |                   |                   |
|                                                    |                      |            |                   |                   |
| Туре                                               | Weighted choice      | ~          |                   |                   |
| Weighted choice                                    |                      |            | Prede             | efined Choices 👻  |
|                                                    |                      |            |                   |                   |
| Enter label                                        |                      | + ×        | Weight            | 1                 |
| Enter label                                        |                      | + ×<br>+ × | Weight            | 1                 |
| Enter label Enter label Add 'Not applicable' optio | n                    | + x<br>+ x | Weight            | 2                 |

- 2. In the *Question* box, type your question.
  - If you want to mark the question mandatory, select the *Make this question mandatory* checkbox.
  - If you want to make changes to the default *Error message* text that displays, edit the content in the text box.
  - If you want to pipe in custom variables or variables from previous questions and customize the follow-up questions, click *Insert Variable* right above the *Question* box, and select the variable you want to use from the list. Read more on <u>Piping</u>.
  - In the *Required number of rows* dropdown list, select the number of rows you want to keep as mandatory. This can be in the form of at least, at most, exactly or in between. If you want the respondents to answer all rows in the matrix, then select **All**. This option appears only if the *Make this question mandatory* checkbox is selected.
- 3. In the *Answer* section, you can add the answer choices in the following ways:
  - If you are copying and pasting the choices in the *Answer* box, make sure you type in each choice on a separate line.

| Answer     |             |                       |
|------------|-------------|-----------------------|
| Choices    |             | Copy and Paste Labels |
| Row labels | Enter label | + ×                   |
|            | Enter label | + ×                   |

| Answer                   |                                     |
|--------------------------|-------------------------------------|
| Choices                  | Individual Textboxes for Each Label |
| Enter one label per line |                                     |
|                          |                                     |
|                          |                                     |

- In the *Type* dropdown, select the scale you want to use.
  - If you click **Likert scale**:
    - In the *Representation* dropdown, select **Numbers, Smileys or Custom Images**.
      - If you select **Smileys**, click the smiley to choose a colour scheme. You can either use a standard colour theme or change the colour of the smileys by choosing a colour from the palette.
      - If you select **Custom Images**, click the type of representation you want from the **Custom Set** or **Range Set**.
        - Custom Set:
          - Click <upload> and select the representation image of your choice.
          - Click **Confirm**.
        - Range Set:
          - Type the representation values in the corresponding text boxes.
          - Click <upload> and select the image of your choice.
          - Click <+> to add a new representation range and click <x> to remove an existing representation range.
          - Click **Confirm**.
    - In the *Scale* dropdown, select the lowest and the highest ranges.
    - In the *Column labels* field, name the lowest and the highest ranges. This is not a mandatory field.
  - If you click **Weighted choice**:
    - In the *Representation* dropdown, select **Numbers, Smileys or Custom Images**.
      - If you select Smileys, click the smiley to choose a colour scheme. You can either use a standard colour theme or change the colour of the smileys by choosing a colour from the palette.
      - If you select **Custom Images**,
    - 0

- Click <upload> and select the representation image of your choice.
- Click **Confirm**.
- In the text boxes, type the choices you want to use. You can also insert predefined choices here. Click **Predefined Choices** and select the choice you want to use in the survey.

| Weighted choice |   |   | Predet | ined Choices 👻 |
|-----------------|---|---|--------|----------------|
| 1               | + | × | Weight | 1              |
| 2               | + | × | Weight | 2              |
| 3               | + | × | Weight | 3              |
| 4               | + | × | Weight | 4              |
| 5               | + | × | Weight | 5              |

- In the *Weight* boxes, assign numbers.
- To add more choices, click +.
- To delete a row, click **X**.
- 4. To learn what else you can do with the question, click **Advanced options**. You can perform the following actions:
  - Select Change the order of 'Row' choices. You can perform the following actions here:
    - Randomize for each respondent To change the row order randomly for each respondent
    - Flip for each respondent To show the row choices in the opposite order for each respondent
    - Rotate for each respondent To rotate the row choices for each respondent
    - Ascending sort To arrange the row choices in the ascending order
    - Select **Don't randomize the last few choices** if you want to select the number of row choices that needn't be randomized
  - Select *Flip order of ratings for each respondent* to show the ratings in the opposite order for each respondent.
  - To add a comments box, select *Add 'Comments' field*. If you want to change the name of the field, in the *Comments field label* box, type in the new field name.
  - If you selected Weighted choice, select *Show weightage* to display the value assigned to each choice.
  - **Question hint** is used to add hints to your question and help your respondents get a clear idea of what your questions are all about. This feature is optional and is available only for certain types of questions.

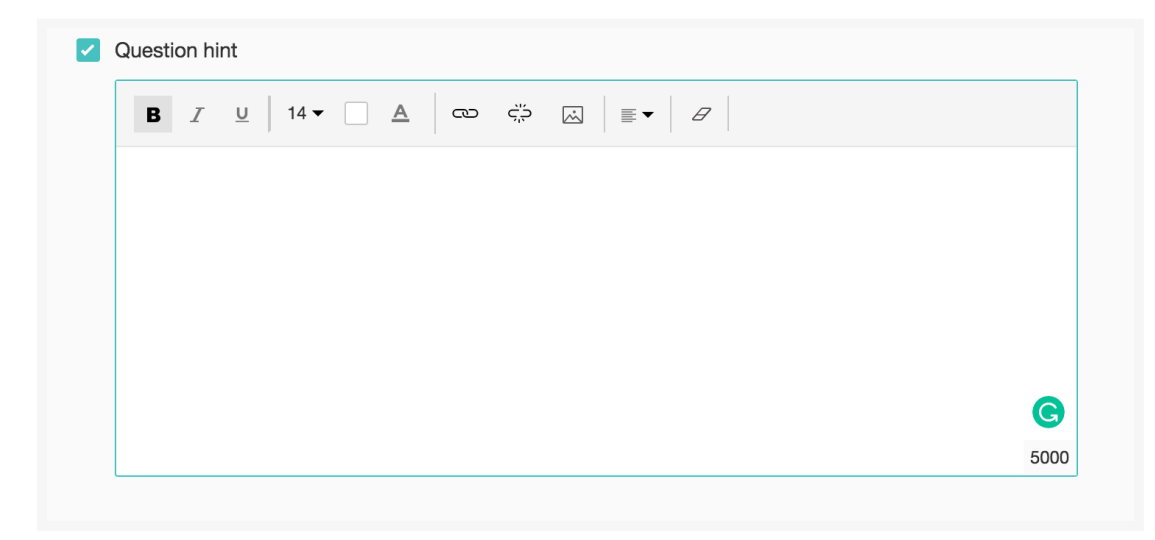

- 5. Switch to the *Display Logic* and *Answer Display Logic* tabs to add a logic condition to the question and answer choices respectively.
- 6. Click Save.
- 7. To discard the changes, click **Cancel**.

# Likert Scale Matrix Rating Scale

The Likert Scale Matrix Rating Scale question type allows the respondent to rate multiple items in a single question on a scale from 0 to 10. It is ideal for questions that require a scale that shows two extreme ranges. In the following example, you can see how a Likert scale matrix scale question helps find out the satisfaction levels of your customers on various factors on a scale of 10.

#### Likert scale matrix rating scale question sample:

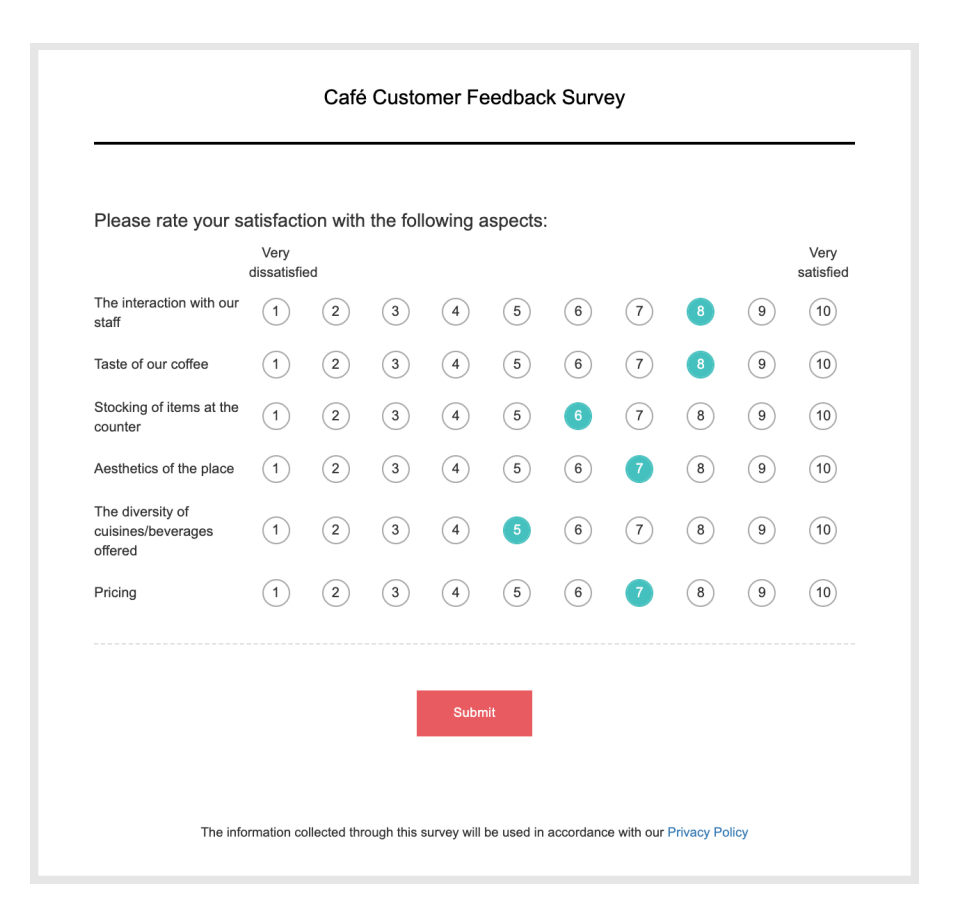

#### To add a Likert scale matrix rating scale question in your survey:

1. Click **Matrix Rating Scale** in the question types listed on the left pane. You can also drag and drop the question type to the builder. Also, you can change the question type by clicking the dropdown next to the question type in the question editor. However, the choices for change are related to the question type you have selected. For example, if you selected a rating scale question type, you can only change it to its variants available in the list. You can select an option from the dropdown.

| ditr ▲ Display Logic   A newer Display Logic     Make this question mandatory   Error message   This question is mandatory   Required number of rows   at least   Answer   Choices   Individual Textboxes for Each Lab   Enter one label per line   Type   Likert scale   1   5   Column labels   (Optional)   5     Change the order of Prow' choices   © Randomize for each respondent                                                                                                    |                                                                                                    | Matrix Rating Scale 🗘     |                   |
|----------------------------------------------------------------------------------------------------|----------------------------------------------------------------------------------------------------|---------------------------|-------------------|
| Question       Insert Variable •         B I U II • C I II II II II II II II II II II II II                                                                                                    | ditor 🛆 Display Log                                                                                                    | ic 🔥 Answer Display Logic |                   |
| Outerion Insert Variable   B r v 1 14 • A co A R R R R R R R R R R R R R R R R R R                                                                                                    |                                                                                                    |                           |                   |
| B / u 14 - A C A A A A A A A A A A A A A A A A A                                                                                                    | Question                                                                                                    |                           | Insert Variable 👻 |
| Make this question mandatory  Fror message  This question is mandatory  Required number of rows at least Answer  Choices Individual Textboxes for Each Lab  Enter one label per line  Type Likert scale 1 to 5 Column labels [Optional] 5 Column labels [Optional] 5 Co | B 7 U 14 -                                                                                                    |                           |                   |
| Make this question mandatory  Fror message  This question is mandatory  Required number of rows at least  All  Required number of rows at least  All  All  All  All  Choices Individual Textboxes for Each Lab  Individual Textboxes for Each Lab  Individual Textboxes for Each Lab  Individual Textboxes for Each Lab  Column Labels Column Labels Column Lab |                                                                                                    |                           |                   |
| Make this question mandatory  Fror message  This question is mandatory  Required number of rows at least  INI  Answer  Choices Individual Textboxes for Each Lab  Enter one label per line  Type Likert scale I I I I Column labels I I Column labels I I Column labels I Column labels I Col |                                                                                                    |                           |                   |
| Scale                                                                                                    |                                                                                                    |                           |                   |
| Make this question mandatory  Fror message  This question is mandatory  Required number of rows at least All  All  All  All  All  All  All  Al                                                                                                    |                                                                                                    |                           |                   |
| Make this question mandatory  Fror message  This question is mandatory  Required number of rows at least  All All All All All All All All All Al                                                                                                    |                                                                                                    |                           |                   |
| Make this question mandatory   Error message   This question is mandatory   Required number of rows   at least   Answer   Choices   Individual Textboxes for Each Lab   Enter one label per line   Scale   1   5   Column labels   (Optional)   5   Add 'Not applicable' option - Advanced options   Change the order of 'Row' choices   © Randomize for each respondent                                                                                                    |                                                                                                    |                           | 65535             |
| Error message   This question is mandatory   Required number of rows   at least   All    Answer  Choices  Individual Textboxes for Each Labe  Enter one label per line  Type  Likert scale  Yupe  Likert scale  I  To 5  Add 'Not applicable' option  Add' Not applicable' option  Add' Not applicable' option  Add' not applicable' option  Add' not applicable option  Add' not applicable option  Advanced options  Change the order of 'Row' choices  Change the order of 'Row' choices  Change the order of 'Row 'Row 'Row' choices  Change the order of 'Ro                                                                                                    | Make this question m                                                                                                    | andatory                  |                   |
| This question is mandatory   Required number of rows   at least   All    Answer  Choices  Individual Textboxes for Each Lab  Enter one label per line  Type  Likert scale  Yue  Likert scale  Likert scale  Add 'Not applicable' option  Add' Not applicable' option  Add' Not applicable' option  Add' not applicable' option  Add' not applicable option  Advanced options  Change the order of 'Row' choices  Change the order of 'Row' choices  Change the order of 'R                                                                                   | Error message                                                                                                    |                           |                   |
| Required number of rows at least     Answer   Choices   Individual Textboxes for Each Lab   Enter one label per line     Type   Likert scale   Ype   Likert scale   1   5     Column labels   (Cptional)   5     Add 'Not applicable' option     Advanced options     I Charge the order of 'Row' choices   I Charge the order of 'Row' choices                                                                                                    | This question is ma                                                                                                    | ndatory                   |                   |
| Required number of rows at least     Answer   Choices   Individual Textboxes for Each Lab      Enter one label per line     Type   Likert scale   > to   5     Column labels   (Optional)   5     Add 'Not applicable' option     Advanced options     Image the order of 'Row' choices   Image the order of 'Row' choices                                                                                                    |                                                                                                    |                           |                   |
| Required number of rows at least     Answer   Choices   Individual Textboxes for Each Lab     Individual Textboxes for Each Lab     Enter one label per line     Type   Likert scale   Ype   Likert scale   I   to   5     Column labels   (Optional)   5     Add 'Not applicable' option     Advanced options     I   Change the order of 'Row' choices   Pandomize for each respondent                                                                                                    |                                                                                                    |                           |                   |
| Answer Choices Individual Textboxes for Each Lab Enter one label per line Type Likert scale  Type Likert scale  Type Likert scale  Advanced  Advanced option Advanced options Change the order of 'Row' choices Randomize for each respondent                                                                                                    | Required number of re                                                                                                    | ows at least 🗸 All 🗸      |                   |
| Answer Choices Individual Textboxes for Each Lab Enter one label per line Type Likert scale 1 to 5 Column labels (Optional) 5 Add 'Not applicable' option Add applicable' option Add applicable option Advanced options Change the order of 'Row' choices Randomize for each respondent                                                                                                    |                                                                                                    |                           |                   |
| Type Likert scale   Scale  Likert scale  to 5  Column labels (Optional)  Add 'Not applicable' option  Advanced options  Change the order of 'Row' choices  Randomize for each respondent                                                                                                    | Enter one label per line                                                                                                    |                           |                   |
| Scale 1 v to 5 v<br>Column labels<br>(Optional)<br>5<br>Add 'Not applicable' option<br>Advanced options<br>Change the order of 'Row' choices<br>Randomize for each respondent                                                                                                    | Туре                                                                                                    | Likert scale ~            |                   |
| Scale 1 v to 5 v<br>Column labels<br>(Optional)<br>5<br>Add 'Not applicable' option<br>- Advanced options<br>Change the order of 'Row' choices<br>Randomize for each respondent                                                                                                    |                                                                                                    |                           |                   |
| Column labels<br>(Optional)                                                                                                    | Scale                                                                                                    | 1 ~ to 5 ~                |                   |
| (Optional) 5 Add 'Not applicable' option Advanced options Change the order of 'Row' choices Randomize for each respondent                                                                                                    | Column labels                                                                                                    | 1                         |                   |
| Add 'Not applicable' option  Advanced options  Change the order of 'Row' choices  Randomize for each respondent                                                                                                    | (Optional)                                                                                                    |                           |                   |
| Add 'Not applicable' option  Advanced options  Change the order of 'Row' choices  Randomize for each respondent                                                                                                    |                                                                                                    | 5                         |                   |
| Add 'Not applicable' option  Advanced options  Change the order of 'Row' choices  Randomize for each respondent                                                                                                    |                                                                                                    |                           |                   |
| Advanced options     Change the order of 'Row' choices     Randomize for each respondent                                                                                                    | Add 'Not applicable'                                                                                                    | option                    |                   |
| Advanced options     Change the order of 'Row' choices     Randomize for each respondent                                                                                                    |                                                                                                    |                           |                   |
| Change the order of 'Row' choices Randomize for each respondent                                                                                                    |                                                                                                    |                           |                   |
| Randomize for each respondent                                                                                                    | - Advanced options                                                                                                    |                           |                   |
|                                                                                                    | Advanced options     Change the order of '                                                                                                    | Row' choices              |                   |
|                                                                                                    | Advanced options     Change the order of "     Bandomize for each of the order of the order | Row' choices              |                   |

- 2. In the *Question* box, type your question.
  - If you want to mark the question mandatory, select the *Make this question mandatory* checkbox.
  - If you want to make changes to the default *Error message* text that displays, edit the content in the text box.
  - If you want to pipe in custom variables or variables from previous questions and customize the follow up questions, click *Insert Variable* right above the *Question* box, and select the variable you want to use from the list. Read more on <u>Piping</u>.
  - In the *Required number of rows* dropdown list, select the number of rows you want to keep as mandatory. This can be in the form of at least, at most, exactly or in between. Select All if you want the respondents to answer all rows in the matrix. This option appears only if the *Make this question mandatory* checkbox is selected.
- 3. In the *Answer* section, you can add the answer choices in the following ways:
  - If you are copying and pasting the choices in the *Answer* box, make sure you type in each choice on a separate line.

| Answer     |             |                       |
|------------|-------------|-----------------------|
| Choices    |             | Copy and Paste Labels |
| Row labels | Enter label | + x                   |
|            | Enter label | + ×                   |

| Choices                  | Individual Textboxes for Each Labe |
|--------------------------|------------------------------------|
| Estas en altra en lles   |                                    |
| Enter one label per line |                                    |
|                          |                                    |
|                          |                                    |

- 4. In the *Type* dropdown, select **Likert Scale**:
  - In the *Scale* dropdown, select the lowest and the highest ranges.
  - In the *Column labels* field, name the lowest and the highest ranges. This is not a mandatory field.
- 5. To learn what else you can do with the question, click **Advanced options**. You can perform the following actions:
  - Select **Change the order of 'Row' choices**. You can perform the following actions here:
    - **Randomize for each respondent -** To change the row order randomly for each respondent
    - Flip for each respondent To show the row choices in the opposite order for each respondent
    - Rotate for each respondent To rotate the row choices for each respondent
    - Ascending sort To arrange the row choices in the ascending order
    - Select **Don't randomize the last few choices** if you want to select the number of row choices that needn't be randomized
  - Select *Flip order of ratings for each respondent* to show the ratings in the opposite order for each respondent.
  - To add a comments box, select *Add 'Comments' field*. If you want to change the name of the field, in the *Comments field label* box, type in the new field name.
  - **Question hint** is used to add hints to your question and help your respondents get a clear idea on what your questions are all about. This feature is optional and is available only for certain types of questions.

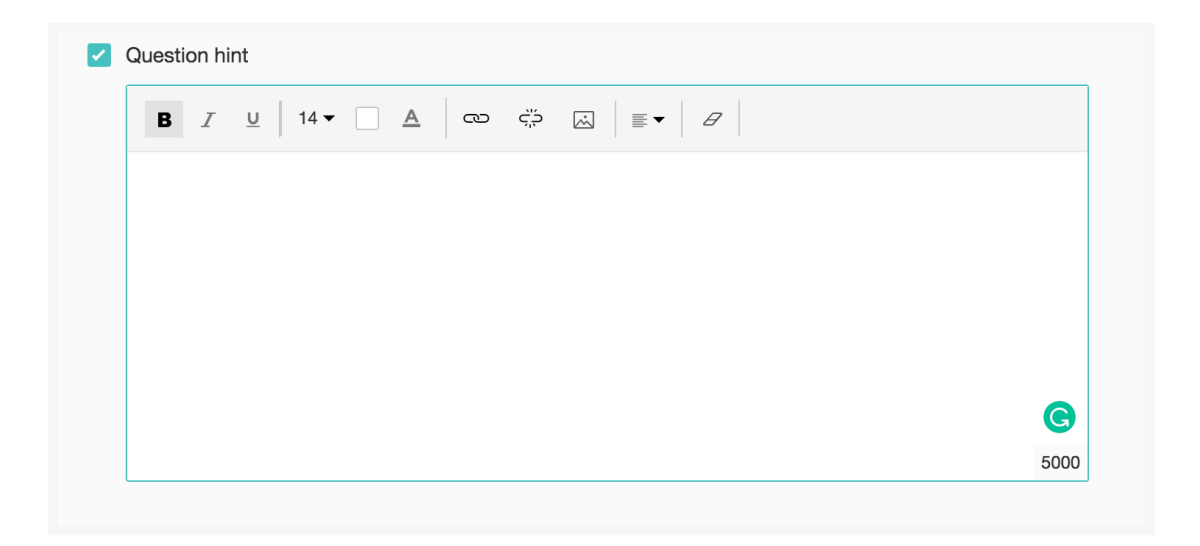

- 6. Switch to the *Display Logic* and *Answer Display Logic* tabs to add a logic condition to the question and answer choices respectively.
- 7. Click Save.
- 8. To discard the changes, click **Cancel**.

### Weighted Choice Matrix Rating Scale

The Weighted Choice Matrix Rating Scale question type allows the respondent to select individual ratings for each of your answer choices. Each choice will have a label with a rating weightage assigned to it. This is also ideal for questions that require a scale that shows two extreme ranges.

In the following example, you can find the weightage customers marked for each factor concerning your cafe. You can see that your customers have given a high weightage for the cafe location, however quite not satisfied with the parking facility at your cafe.

#### Weighted choice matrix rating scale question sample:

| Please rate your sat           | isfaction with | the following fa | actors at our ca | ıfé. |   |
|--------------------------------|----------------|------------------|------------------|------|---|
| Location                       | -2             | (-1)             | 0                | 1    | 2 |
| Coffee quality                 | -2             | (-1)             | 0                | 1    | 2 |
| Availability of parking        | -2             | -1               | 0                | 1    | 2 |
| Outside seating at the patio   | -2             | -1               | 0                | 1    | 2 |
| Fair trade acceptance          | -2             | (-1)             | 0                | 1    | 2 |
| Environmental<br>consciousness | -2             | (-1)             | 0                | 1    | 2 |
|                                |                |                  |                  |      |   |
|                                |                | Subm             | iit              |      |   |

#### To add a weighted choice matrix rating scale question in your survey:

1. Click **Matrix Rating Scale** in the question types listed on the left pane. You can also drag and drop the question type to the builder. Also, you can change the question type by clicking the dropdown next to the question type in the question editor. However, the choices for change are related to the question type you have selected. For example, if you selected a rating scale question type, you can only change it to its variants available in the list. You can select an option from the dropdown.

Editor

▲ Display Logic

| Question                   |                 |        |     |          | Insert Variable          | •    |
|----------------------------|-----------------|--------|-----|----------|--------------------------|------|
| B I U 14 ▼ A               | en çë 🖪 태 :     | ∃ ≣ ∎▼ | B   |          |                          |      |
|                            |                 |        |     |          |                          |      |
|                            |                 |        |     |          |                          |      |
|                            |                 |        |     |          |                          |      |
|                            |                 |        |     |          | 655                      | 35   |
| Make this question mandato | ry              |        |     |          |                          |      |
| Error message              |                 |        |     |          |                          |      |
| This question is mandatory | ,               |        |     |          |                          |      |
|                            |                 |        |     |          |                          |      |
| Required number of rows    | at least        | ~      | All | ×        |                          |      |
| Required number of rows    | al least        |        |     |          |                          |      |
|                            |                 |        |     |          |                          |      |
| Answer                     |                 |        |     |          |                          |      |
| Choices                    |                 |        |     | Individu | al Textboxes for Each La | abel |
| Enter one label per line   |                 |        |     |          |                          |      |
|                            |                 |        |     |          |                          |      |
|                            |                 |        |     |          |                          |      |
| Туре                       | Weighted choice |        | ~   |          |                          |      |
|                            |                 |        |     |          |                          |      |
| Weighted choice            |                 |        |     |          | Predefined Choices       | •    |
| 1                          |                 |        | + × | Weight   | t 1                      |      |
| 2                          |                 |        | + × | Weight   | t 2                      |      |
| 3                          |                 |        | + × | Weight   | 3                        |      |
|                            |                 |        |     | vveigin  |                          |      |
| 4                          |                 |        | + × | Weight   | t 4                      |      |
| CANCEL                     |                 |        |     | SAVE     |                          |      |

- 2. In the *Question* box, type your question.
  - If you want to mark the question mandatory, select the *Make this question mandatory* checkbox.
  - If you want to make changes to the default *Error message* text that displays, edit the content in the text box.
  - If you want to pipe in custom variables or variables from previous questions and customize the follow-up questions, click the arrow next to *Insert Variable* right above the *Question* box and select the variable you want to use from the list. Read more on <u>Piping</u>.
  - In the *Required number of rows* dropdown list, select the number of rows you want to keep as mandatory. This can be in the form of at least, at most, exactly or in between. Select All if you want the respondents to answer all rows in the matrix. This option appears only if the Make this question mandatory checkbox is selected.
- 3. In the *Answer* section, you can add the answer choices in the following ways:
  - If you are copying and pasting the choices in the *Answer* box, make sure you type in each choice on a separate line.

| Answer     |             |                       |
|------------|-------------|-----------------------|
| Choices    |             | Copy and Paste Labels |
| Row labels | Enter label | + ×                   |
|            | Enter label | + ×                   |

- In the *Type* dropdown, select **Weighted choice**:
  - In the text boxes, type the choices you want to use. You can also insert predefined choices here. Click **Predefined Choices** and select the choice you want to use in the survey.

| Weighted choice |   |   | Prede  | fined Choices 👻 |
|-----------------|---|---|--------|-----------------|
| 1               | + | × | Weight | 1               |
| 2               | + | × | Weight | 2               |
| 3               | + | × | Weight | 3               |
| 4               | + | × | Weight | 4               |
| 5               | + | × | Weight | 5               |

- In the *Weight* boxes, assign numbers.
- To add more choices, click +.
- To delete a row, click **X**.
- 4. To learn what else you can do with the question, click **Advanced options**. You can perform the following actions:
  - Select Change the order of 'Row' choices. You can perform the following actions here:
    - Randomize for each respondent To change the row order randomly for each respondent
    - Flip for each respondent To show the row choices in the opposite order for each respondent
    - Rotate for each respondent To rotate the row choices for each respondent
    - Ascending sort To arrange the row choices in the ascending order
    - Select **Don't randomize the last few choices** if you want to select the number of row choices that needn't be randomized
  - Select *Flip order of ratings for each respondent* to show the ratings in the opposite order for each respondent.

- To add a comments box, select *Add 'Comments' field*. If you want to change the name of the field, in the *Comments field label* box, type in the new field name.
- If you selected Weighted choice, select *Show weightage* to display the value assigned to each choice.
- **Question hint** is used to add hints to your question and help your respondents get a clear idea of what your questions are all about. This feature is optional and is available only for certain types of questions.

| BI | <u>U</u>   14 • | <u>A</u> | çijo 🔊 |  |      |
|----|-----------------|----------|--------|--|------|
|    |                 |          |        |  |      |
|    |                 |          |        |  |      |
|    |                 |          |        |  |      |
|    |                 |          |        |  |      |
|    |                 |          |        |  |      |
|    |                 |          |        |  | G    |
|    |                 |          |        |  | 5000 |

- 5. Switch to the *Display Logic* and *Answer Display Logic* tabs to add a logic condition to the question and answer choices respectively.
- 6. Click Save.
- 7. To discard the changes, click **Cancel**.

# **Matrix Star Rating**

The Matrix Star Rating question type allows the respondent to use stars to rate many items in a single question. In the following example, you can see that the customers at your cafe have a high opinion of the staff behaviour and the general aesthetics of your cafe.

Matrix star rating question sample:

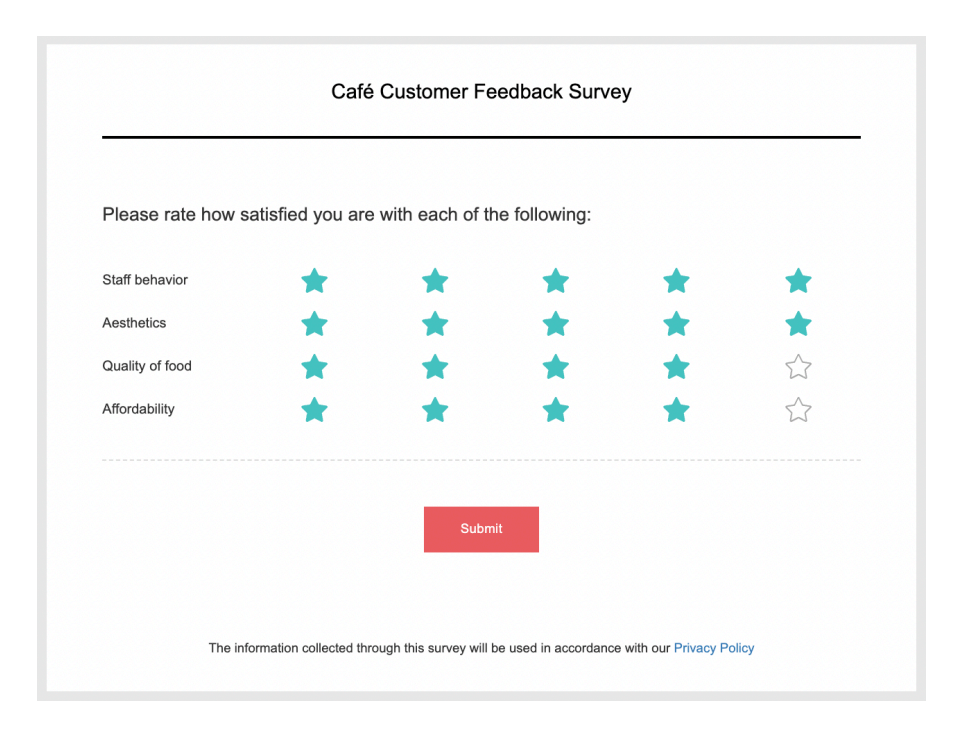

#### To add a matrix star rating question in your survey:

1. Click **Matrix Star Rating** in the question types listed on the left pane. You can also drag and drop the question type to the builder.

| Editor 🗠 Display Logic 🗛 Aliswer Display Logic                                                                                                    |                                     |
|----------------------------------------------------------------------------------------------------|-------------------------------------|
| Question                                                                                                    | Insert Variable 👻                   |
| ₿                                                                                                    |                                     |
|                                                                                                    |                                     |
|                                                                                                    |                                     |
|                                                                                                    |                                     |
|                                                                                                    |                                     |
|                                                                                                    | 65535                               |
| Make this question mandatory                                                                                                    | 00000                               |
| Error message                                                                                                    |                                     |
| This question is mandatory                                                                                                    |                                     |
|                                                                                                    |                                     |
|                                                                                                    |                                     |
| Required number of rows at least V All V                                                                                                    |                                     |
|                                                                                                    |                                     |
| Row labels Enter one label per line                                                                                                    | Individual Textboxes for Each Label |
| Row labels         Enter one label per line         Add 'Not applicable' option                                                                                                    | Individual Textboxes for Each Label |
| Row labels       Enter one label per line       Add 'Not applicable' option       Number of stars     5 •                                                                                                    | Individual Textboxes for Each Label |
| Row labels         Enter one label per line         Add 'Not applicable' option         Number of stars         5         - Advanced options                                                                                                    | Individual Textboxes for Each Label |
| Row labels         Enter one label per line         Add 'Not applicable' option         Number of stars         5         - Advanced options         Image: Change the order of 'Row' choices                                                                                                    | Individual Textboxes for Each Label |
| Row labels         Enter one label per line         Add 'Not applicable' option         Number of stars         5         - Advanced options         Change the order of 'Row' choices         @ Randomize for each respondent                                                                                                    | Individual Textboxes for Each Label |
| Row labels         Enter one label per line         Add 'Not applicable' option         Number of stars         5         - Advanced options         Change the order of 'Row' choices         Randomize for each respondent         Flip for each respondent         Flip for each respondent                                                                                                    | Individual Textboxes for Each Label |
| Row labels         Enter one label per line         Add 'Not applicable' option         Number of stars         5         Advanced options         Change the order of 'Row' choices         Randomize for each respondent         Flip for each respondent         Rotate for each respondent                                                                                                    | Individual Textboxes for Each Label |
| Row labels         Enter one label per line         Add 'Not applicable' option         Number of stars       5         Advanced options         Advanced options         Change the order of 'Row' choices         Randomize for each respondent         Flip for each respondent         Rotate for each respondent         Ascending sort                                                                             | Individual Textboxes for Each Label |
| Row labels         Enter one label per line         Add 'Not applicable' option         Number of stars       5 v         - Advanced options         Change the order of 'Row' choices         Randomize for each respondent         Flip for each respondent         Rotate for each respondent         Ascending sort         Don't randomize the last few choices                                                     | Individual Textboxes for Each Label |
| Row labels         Enter one label per line         Add 'Not applicable' option         Number of stars         5         Advanced options         Advanced options         Change the order of 'Row' choices         Randomize for each respondent         Flip for each respondent         Rotate for each respondent         Ascending sort         Don't randomize the last few choices         Add 'Comments' field | Individual Textboxes for Each Label |

- 2. In the *Question* box, type your question.
  - If you want to mark the question mandatory, select the *Make this question mandatory* checkbox.
  - If you want to make changes to the default *Error message* text that displays, edit the content in the text box.
  - If you want to pipe in custom variables or variables from previous questions and customize the follow-up questions, click *Insert Variable* right above the *Question* box, and select the variable you want to use from the list. Read more on <u>Piping</u>.
  - In the *Required number of rows* dropdown list, select the number of rows you want to keep as mandatory. This can be in the form of at least, at most, exactly or in between. Select All if you want the respondents to answer all rows in the matrix. This option appears only if the Make this question mandatory checkbox is selected.

3. In the Answer - Row labels section, you can add the answer choices in the following ways:

• If you are copying and pasting the choices in the *Answer* box, make sure you type in each choice on a separate line.

| Answer                   |      |   |  |                                     |
|--------------------------|------|---|--|-------------------------------------|
| Row labels               |      |   |  | Individual Textboxes for Each Label |
| Enter one label per line |      |   |  |                                     |
|                          |      |   |  |                                     |
| Add 'Not applicable' op  | tion |   |  |                                     |
| Number of stars          | 5    | ~ |  |                                     |

| Answer                      |     |     |                       |
|-----------------------------|-----|-----|-----------------------|
| Row labels                  |     |     | Copy and Paste Labels |
| Enter label                 |     | + × |                       |
| Enter label                 |     | + × |                       |
| Add 'Not applicable' option |     |     |                       |
| Number of stars             | 5 ~ |     |                       |

- 4. Select *Add 'Not applicable' option* and update the default text to add a field your respondents can choose if the question doesn't apply to them.
- 5. Select the number of stars you want to use in your question in the *Number of stars* list.
- 6. To learn what else you can do with the question, click **Advanced options**. You can perform the following actions:
  - Select **Change the order of 'Row' choices**. You can perform the following actions here:
    - **Randomize for each respondent -** To change the row order randomly for each respondent
    - Flip for each respondent To show the row choices in the opposite order for each respondent
    - Rotate for each respondent To rotate the row choices for each respondent
    - **Ascending sort** To arrange the row choices in the ascending order
    - Select **Don't randomize the last few choices** if you want to select the number of row choices that needn't be randomized
  - To add a comments box, select *Add 'Comments' field*. If you want to change the name of the field, in the *Comments field label* box, type in the new field name.
  - **Question hint** is used to add hints to your question and help your respondents get a clear idea of what your questions are all about. This feature is optional and is available only for certain types of questions.

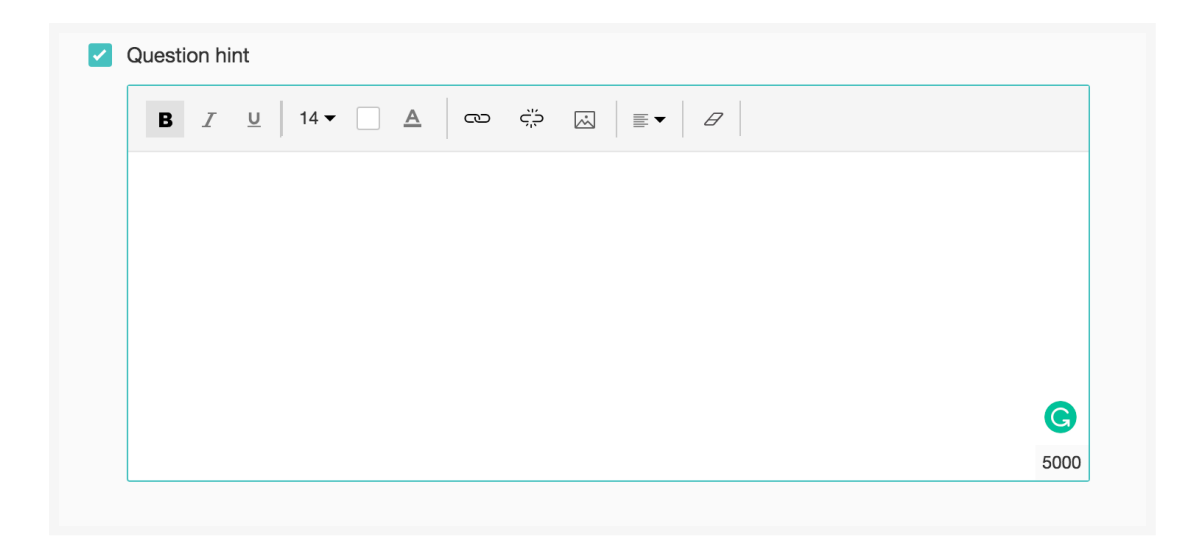

- 7. Switch to the *Display Logic* and *Answer Display Logic* tabs to add a logic condition to the question and answer choices respectively.
- 8. Click Save.
- 9. To discard the changes, click **Cancel**.

### **Matrix Dropdown**

The Matrix Dropdown question type helps the respondents to analyze various items with the same set of measurements by selecting from a list of choices.

Assume that you want to analyze the satisfaction levels of your customers for various factors on a disagree-agree scale. In a matrix dropdown question, they can mark individual opinions for each of the items listed.

#### Matrix dropdown question sample:

| How much do you agre                                   | e with the followir | ng staten | nents? |  |  |
|--------------------------------------------------------|---------------------|-----------|--------|--|--|
|                                                        | Your opinion        |           |        |  |  |
| The quality and speed of the<br>service was excellent  | Agree               | ~         |        |  |  |
| The food served was of high<br>quality and tasted good | Agree               | ~         |        |  |  |
| The prices were affordable                             | Select              | v         |        |  |  |
| The cafe environment was<br>comfortable and soothing   | Strongly disagree   |           |        |  |  |
| The internet connection was                            | Disagree            |           |        |  |  |
| reliable and fast enough for<br>my needs               | Neither agree nor d | isagree   |        |  |  |
|                                                        | Agree               |           |        |  |  |
|                                                        | Strongly agree      |           |        |  |  |

To add a matrix dropdown question in your survey:

1. Click **Matrix Dropdown** in the question types listed on the left pane. You can also drag and drop the question type to the builder.

Æditor

| Question                                         |          |                     | Insert Variable 👻 |
|--------------------------------------------------|----------|---------------------|-------------------|
| B I ⊻ 14 - A ∞                                   | ÷ & P:   |                     |                   |
|                                                  |          |                     |                   |
|                                                  |          |                     |                   |
|                                                  |          |                     |                   |
|                                                  |          |                     | 65535             |
| <ul> <li>Make this question mandatory</li> </ul> |          |                     |                   |
| Error message                                    |          |                     |                   |
| This question is mandatory                       |          |                     |                   |
|                                                  |          |                     |                   |
| Required number of rows                          | at least | ✓ All ✓             |                   |
| Required number of columns per                   | at least | <b>v</b> 1 <b>v</b> |                   |
| row                                              | at least | •                   |                   |
| Enter label                                      | + ×      | Enter label         | = + ×             |
| Enter label                                      | + ×      |                     |                   |
|                                                  |          |                     |                   |
| - Advanced options                               |          |                     |                   |
| Change the order of 'Row' choices                |          |                     |                   |
| Change the order of 'Column' choices             | i        |                     |                   |
| Add 'Comments' field                             |          |                     |                   |
| Question hint                                    |          |                     |                   |
|                                                  |          |                     |                   |
|                                                  |          |                     |                   |
|                                                  |          |                     |                   |
|                                                  |          |                     |                   |
|                                                  |          |                     |                   |
| CANCEL                                           |          |                     | SAVE              |

- 2. In the Question box, type your question.
  - If you want to mark the question mandatory, select the *Make this question mandatory* checkbox.
  - If you want to make changes to the default *Error message* text that displays, edit the content in the text box.
  - If you want to pipe in custom variables or variables from previous questions and customize the follow-up questions, click *Insert Variable* right above the *Question* box, and select the variable you want to use from the list. Read more on <u>Piping</u>.
  - In the *Required number of rows* dropdown list, select the number of rows you want to keep as mandatory. This can be in the form of at least, at most, exactly or in between. At least one row must be selected. If you want the respondents to answer all rows in the matrix, then select **All**. This option appears only if the Make this question mandatory checkbox is selected.
  - In addition to the number of rows you selected, In the *Required number of columns per row* dropdown list, select the number (of columns) to keep as mandatory for the respondent to pick. This can be in the form of at least, at most, exactly or in between. The number of columns required should be lesser than the total number of columns. These two options appear only if the *Answer mandatory for this question* checkbox is selected.
- 3. In the *Answer* section, you need to add choices in the following sections:

• In the *Row labels* boxes, type in the names for the rows.

| Answer      |   |   |               |   |   |
|-------------|---|---|---------------|---|---|
| Row labels  |   |   | Column labels |   |   |
| Enter label | + | × | Enter label   | + | × |
| Enter label | + | × |               |   |   |

- In the *Column labels* boxes, type in the names for the columns.
- In the *Column labels* section, click  $\equiv$  to provide the dropdown choices.
- In the box that appears, type in each dropdown choice on a separate line.

| Enter label               |    | +  | × |  |
|---------------------------|----|----|---|--|
| Enter dropdown options    |    |    |   |  |
| Enter one option per line |    |    |   |  |
| Cancel                    | Sa | ve |   |  |

- When you are done typing in the dropdown choices, Click Save.
- To go back and add a few more choices, click **Cancel**.
- 4. Click + to add more boxes, and click **X** to delete choices.
- 5. To learn what else you can do with the question, click **Advanced options**. You can perform the following actions:
  - Select Change the order of 'Row' choices. You can perform the following actions here:
    - Randomize for each respondent To change the row order randomly for each respondent
    - Flip for each respondent To show the row choices in the opposite order for each respondent
    - Rotate for each respondent To rotate the row choices for each respondent
    - Ascending sort To arrange the row choices in the ascending order
    - Select **Don't randomize the last few choices** if you want to select the number of row choices that needn't be randomized
  - Select Change the order of 'Column' choices. You can perform the following actions here:
    - Randomize for each respondent To change the column order randomly for each respondent
    - **Flip for each respondent** To show the column choices in the opposite order for each respondent

- Rotate for each respondent To rotate the column choices for each respondent
- **Ascending sort -** To arrange the column choices in the ascending order
- Select **Don't randomize the last few choices** if you want to select the number of column choices that needn't be randomized
- To add a comments box, select *Add 'Comments' field*. If you want to change the name of the field, in the *Comments field label* box, type in the new field name.
- **Question hint** is used to add hints to your question and help your respondents get a clear idea of what your questions are all about. This feature is optional and is available only for certain types of questions.

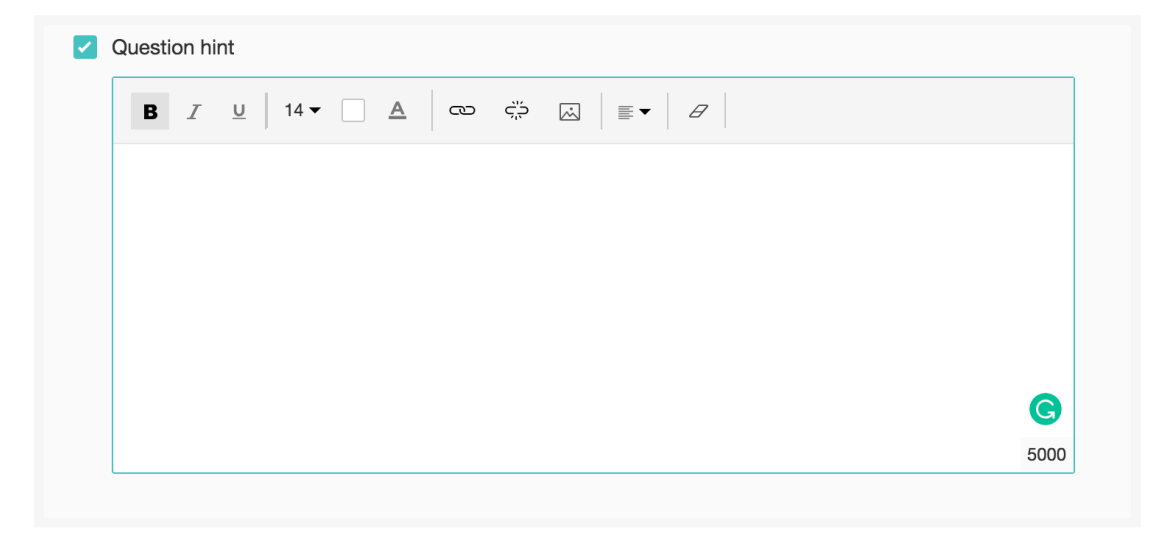

- 6. Switch to the *Display Logic* and *Answer Display Logic* tabs to add a logic condition to the question and answer choices respectively.
- 7. Click Save.
- 8. To discard the changes, click **Cancel**.

### **Matrix Textbox**

The Matrix Textbox question has multiple columns of textboxes that appear as a grid with the same or different answer choice formats. You can now search for responses for all fields in reports, based on the selected column, similar to the filters that are available for other questions. Also, the matrix textbox question supports the stats table in the summary of responses if it has a numeric value in the answer options.

For example, in a cafe customer satisfaction survey, you would want to ask your customers to openly talk about their experiences and provide you with suggestions for improving your services. A matrix textbox question comes in handy when you have varied things to ask in a single question.

#### Matrix textbox question sample:

| Think about your exhave. | periences at our café | e and please       | e share any feedback that you may |  |
|--------------------------|-----------------------|--------------------|-----------------------------------|--|
|                          | Like/dislike          | Score out<br>of 10 | Areas of improvement              |  |
| Wifi                     |                       |                    |                                   |  |
| Staff behavior           |                       |                    |                                   |  |
| Restroms                 |                       |                    |                                   |  |
| Decor                    |                       |                    |                                   |  |

To add a matrix textbox question in your survey:

1. Click **Matrix Textbox** in the question types listed on the left pane. You can also drag and drop the question type to the builder.

| Editor 🛆 Display Logic 🔥                                                                                                    | Answer Display Logic                                   |         |
|----------------------------------------------------------------------------------------------------|--------------------------------------------------------|---------|
| Question                                                                                                    | Insert Varia                                           | ıble 👻  |
| B / U 14 - A G                                                                                                    |                                                        |         |
|                                                                                                    |                                                        |         |
|                                                                                                    |                                                        |         |
|                                                                                                    |                                                        |         |
|                                                                                                    |                                                        |         |
|                                                                                                    |                                                        | 65535   |
| Make this question mandatory                                                                                                    |                                                        |         |
|                                                                                                    |                                                        |         |
| Answer                                                                                                    |                                                        |         |
| Choices                                                                                                    | Individual Textboxes for Eac                           | h Label |
| Row labels                                                                                                    | Column labels                                          |         |
| Enter one label per line                                                                                                    | Enter one label per line                               |         |
|                                                                                                    |                                                        |         |
|                                                                                                    |                                                        |         |
|                                                                                                    |                                                        |         |
|                                                                                                    |                                                        |         |
| Annuar format                                                                                                    |                                                        |         |
| Answer format                                                                                                    | er format                                              |         |
| Answer format<br>All columns have the same answe                                                                                                    | er format 🔷 Each column has a different answer format  |         |
| Answer format All columns have the same answe                                                                                                    | ver format O Each column has a different answer format |         |
| Answer format <ul> <li>All columns have the same answe</li> <li>Format type</li> </ul>                                                                                                 | rer format O Each column has a different answer format |         |
| Answer format<br>All columns have the same answe<br>Format type<br>Texthox size                                                                                                    | rer format O Each column has a different answer format |         |
| Answer format C All columns have the same answe Format type Textbox size                                                                                                    | er format C Each column has a different answer format  |         |
| Answer format Carteria All columns have the same answe Format type Textbox size Validate                                                                                               | er format C Each column has a different answer format  |         |
| Answer format          All columns have the same answe         Format type         Textbox size         Validate                                                                       | er format C Each column has a different answer format  |         |
| Answer format<br>All columns have the same answer<br>Format type<br>Textbox size<br>Validate                                                                                           | rer format C Each column has a different answer format |         |
| Answer format C All columns have the same answe Format type Textbox size Validate                                                                                                    | er format C Each column has a different answer format  |         |
| Answer format<br>All columns have the same answe<br>Format type<br>Textbox size<br>Validate<br>- Advanced options                                                                      | er format C Each column has a different answer format  |         |
| Answer format  All columns have the same answe Format type Textbox size Validate  Advanced options Change the order of 'Row' choice                                                    | er format C Each column has a different answer format  |         |
| Answer format  All columns have the same answe  Format type Textbox size Validate  Advanced options Change the order of 'Row' choice Change the order of 'Column' choice               | er format C Each column has a different answer format  |         |
| Answer format  All columns have the same answe  Format type Textbox size Validate  Advanced options Change the order of 'Row' choice Change the order of 'Column' choice Question hint | es noices                                              |         |
| Answer format  All columns have the same answe  Format type Textbox size Validate  Advanced options Change the order of 'Row' choice Change the order of 'Column' choice Question hint | er format C Each column has a different answer format  |         |
| Answer format  All columns have the same answe Format type Textbox size Validate Validate Change the order of 'Row' choice Question hint CANCEL                                        | er format Cach column has a different answer format    |         |

2. Type your question in the *Question* box.

- If you want to mark the question as mandatory, select the *Make this question mandatory* checkbox.
- If you want to make changes to the default *Error message* text that displays, edit the content in the textbox.
- If you want to pipe in custom variables or variables from previous questions, click the arrow next to *Insert Variable* right above the *Question* box, then select the variable you want to use from the list. Read more on <u>Piping</u>.
- Select the number of rows you want to keep as mandatory in the *Required number of rows* dropdown list. This can be in the form of at least, at most, exactly, or in between. Select All if you want the respondents to answer all rows in the matrix. This option appears only if the *Make this question mandatory* checkbox is selected.
- Select the number of columns to keep as mandatory for the respondent to pick in the *Required number of columns per row* dropdown list. This can be in the form of at least, at most, exactly, or in between. At least one column must be selected. These two options appear only if the *Make this question mandatory* checkbox is selected.
- 3. You can add the answer choices in the following ways in the *Answer* box:
  - If you are copying and pasting the choices in the *Row label* and *Column label* answer boxes, make sure you type in each choice on a separate line.
  - If you want to add choices separately, click **Individual Textboxes for Each Label** right above the *Answer* box, then start adding choices. Click + to add more boxes, and click X to delete choices.
- 4. Click **All columns have the same answer format** in the *Answer format* section if you want to use the same format for all the columns.
  - Click the choices in the *Format type* dropdown.
    - If you select Short Answer, select the size of the text box and character limit in the *Textbox* size and *Text must be between* fields respectively.

| Format type          | ⊏]〕Short A  | nswer | ~   |            |
|----------------------|-------------|-------|-----|------------|
| Textbox size         | 15 Characte | rs    | ~   |            |
| Text must be between | 0           | and   | 255 | characters |

- If you select **Number**, select the size of the textbox, minimum, and maximum values in the *Textbox size*, *Minimum value*, and *Maximum value fields*, respectively. If you want to allow using decimal values, select **Allow decimal value**.
- If you select **Email**, select the size of the text box in the *Text box size* dropdown.
- If you select **Date**, select the date format and date range in the corresponding fields. You can select the options in between, after, or before to choose a date range. The date field supports the following formats:
  - MM/DD/YYYY
  - MMM DD, YYYY
  - DD/MM/YYYY
  - DD MMM YYYY

| 01/3      | 1/1970   | ~ |
|-----------|----------|---|
| 01/3      | 1/1970   | ~ |
| Jan       | 31, 1970 | _ |
| 31/0      | 1/1970   |   |
| 31 J      | an 1970  |   |
|           |          |   |
|           |          |   |
| Format ty | pe       |   |
| Format    |          |   |
| Date rang | е        |   |

- 5. Click **Each column has a different answer format** in the *Answer format* section if you want to use different formats for all the choices.
- 6. Click the choices in the *Format type* dropdown for each column.
- 7. To learn what more you can do with the question, click **Advanced options**. You can perform the following action:
  - Select Change the order of 'Row' choices. You can perform the following actions here:
    - Randomize for each respondent To change the row order randomly for each respondent
    - Flip for each respondent To show the row choices in the opposite order for each respondent
    - Rotate for each respondent To rotate the row choices for each respondent
    - **Ascending sort** To arrange the row choices in the ascending order
    - Select **Don't randomize the last few choices** if you want to select the number of row choices that needn't be randomized
  - Select **Change the order of 'Column' choices**. You can perform the following actions here:
    - **Randomize for each respondent -** To change the column order randomly for each respondent
    - **Flip for each respondent** To show the column choices in the opposite order for each respondent
    - Rotate for each respondent To rotate the column choices for each respondent
    - Ascending sort To arrange the column choices in the ascending order
    - Select **Don't randomize the last few choices** if you want to select the number of column choices that needn't be randomized
  - **Question hint** is used to add hints to your question, and help your respondents get a clear idea of what your questions are all about.
- 8. Switch to the *Display Logic* and *Answer Display Logic* tabs to add a logic condition to the question and answer choices respectively.
- 9. Click Save.
- 10. To discard the changes, click **Cancel**.

# **Matrix Grid**

The Matrix Grid question type has rows and columns similar to other matrix questions. However, the columns can be in Short Answer, Number, Email, Date, or Dropdown formats. You can use this question type in all forms of integration, enable comments, and apply row and column <u>randomization</u> too.

In the following example, you can see how a matrix grid question is used to ask questions that relate to different items on your menu, but in a single question.

#### Matrix grid question sample:

| Please tell us your o | pinion about these ex   | perimental coffee ty          | pes.                          |  |
|-----------------------|-------------------------|-------------------------------|-------------------------------|--|
|                       | Have you ever tried it? | When did you have it<br>last? | What do you like<br>about it? |  |
| Freakshake            |                         | 03                            |                               |  |
| Latte Mocchiato       |                         | 5                             |                               |  |
| Espresso con panna    |                         | 2                             |                               |  |
| Affogato              |                         | ā                             |                               |  |

#### To add a matrix grid question in your survey:

1. Select **Matrix Grid** from the question types listed in the left pane. You can also drag and drop the question type to the builder.

| Editor À Display Logic À Asswer Display Logic     Question Insert Variable • <td< th=""><th>N</th><th>Aatrix Grid</th></td<>                                                                                                    | N                                             | Aatrix Grid                         |
|----------------------------------------------------------------------------------------------------|-----------------------------------------------|-------------------------------------|
| Ouestion Insert Variable     Image: the order of 'Row' choices     Column label     Column label     Column label     Column labels     Column labels     Column label     Column label     Column label     Column label     Column label     Column label     Column label     Column label     Column label     Column label     Column label     Column label     Column label <th>Editor 🛆 Display Logic 🔥 Answer Display Logic</th> <th>2</th>                                                                                                    | Editor 🛆 Display Logic 🔥 Answer Display Logic | 2                                   |
| B I U 20 -  A CO Image: Image: Imag                                                                  | Question                                      | Insert Variable 👻                   |
|                                                                                                    | B <i>I</i> ⊻ 20 - A ∞ ÷ A m                   |                                     |
| bill     Answer   Choices   Individual Textboxes for Each Label   Now labels   Column labels   Enter one label per line   Column labels   Column labels   Column label   Column label                                                                                                    |                                               |                                     |
|                                                                                                    |                                               |                                     |
| Source     Answer   Choices   Row labels   Column labels   Enter one label per line     Column labels   Column labels     Column labels   Column labels   Column labels   Column labels     Column labels   Column labels   Column labels     Column labels     <                                                                                                    |                                               |                                     |
| Make this question mandatory     Answer   Choices   Row labels   Column labels   Enter one label per line     Enter one label per line     Column labels   Column labels   Column labels   Column labels   Column labels   Column labels   Column labels   Column labels   Column labels   Column label   Column label                                                                                                    |                                               |                                     |
| Make this question mandatory     Answer   Choices   Row labels   Column labels   Enter one label per line   Enter one label per line   Column labels   Column labels   Column labels   Column label   Column label                                                                                                    |                                               | 65535                               |
| Answer Choices Individual Textboxes for Each Label Row labels Column label per line Column label Column label Column labe  | Make this question mandatory                  |                                     |
| Answer Choices Individual Textboxes for Each Label Row labels Column labels Enter one label per line Enter one label per line Column labels Format type Column label Column label Column la |                                               |                                     |
| Choices  Column labels  Column label per line  Column label  Column label  Column labe | Answer                                        |                                     |
| Row labels Column labels   Enter one label per line Enter one label per line   Answer format Image: Image: Ima                                                                           | Choices                                       | Individual Textboxes for Each Label |
| Enter one label per line                                                                                                    | Row labels                                    | Column labels                       |
|                                                                                                    | Enter one label per line                      |                                     |
| Answer format  Column label  Column label  C |                                               |                                     |
| Answer format  Column label  Column label  Column label  Column label  Short Answer   Answer  Column label  Column label  Column |                                               |                                     |
| Answer format   Column labels Format type   Column label C) Short Answer   Column label C) Short Answer   Column label   Column label C) Short Answer   Column label   Column label C) Short Answer   Column label   Column label C) Short Answer   Column label   Column label C) Short Answer   Column label   Column label C) Short Answer   Column label   Column label C) Short Answer   Column label   Column label C) Short Answer   Column label   Column label C) Short Answer   Column label   Column label C) Short Answer   Column label   Column label C) Short Answer   Column label   Column label C) Short Answer   Column label   Column label C) Short Answer   Column label Column label <p< td=""><td></td><td></td></p<>                                                                                                    |                                               |                                     |
| Column label  Column label  Co | Answer format                                 | Format type                         |
| Column label  Column label  Advanced options  Change the order of 'Row' choices  Change the order of 'Column' choices  Add 'Comments' field  Question hint                                                                                                    | Column label                                  | □[] Short Answer ~ 🐯                |
| Country laber     Li Short Answer     Country laber     Country laber     Count      |                                               | Ell Short Answer                    |
| Advanced options     Change the order of 'Row' choices     Change the order of 'Column' choices     Add 'Comments' field     Question hint                                                                                                    | Column label                                  |                                     |
| Advanced options     Change the order of 'Row' choices     Change the order of 'Column' choices     Add 'Comments' field     Question hint                                                                                                    |                                               |                                     |
| Advanced options     Change the order of 'Row' choices     Change the order of 'Column' choices     Add 'Comments' field     Question hint     CANCEL     CANCEL     SAVE                                                                                                    |                                               |                                     |
| Change the order of 'Row' choices Change the order of 'Column' choices Add 'Comments' field Question hint CANCEL                                                                                                    | - Advanced options                            |                                     |
| Change the order of 'Column' choices Add 'Comments' field Question hint CANCEL                                                                                                    | Change the order of 'Row' choices             |                                     |
| Add 'Comments' field Question hint CANCEL                                                                                                    | Change the order of 'Column' choices          |                                     |
| CANCEL SAVE                                                                                                    | Add 'Comments' field                          |                                     |
|                                                                                                    | Question hint                                 |                                     |
|                                                                                                    |                                               |                                     |
|                                                                                                    |                                               |                                     |
| A MINI FI                                                                                                    | CANCEL                                        | CAVE                                |

- 2. In the *Question* box, type your question.
  - If you want to mark the question mandatory, select the *Make this question mandatory* checkbox.
  - If you want to make changes to the default *Error message text* that displays, edit the content in the text box.
  - If you want to pipe in <u>custom variables</u> or variables from previous questions and customize the follow-up questions, click *Insert Variable* right above the *Question* box, then select the variable you want to use from the list. Read more on <u>Piping</u>.
  - In the *Required number of rows* dropdown list, select the number of rows and columns you want to keep as mandatory. This can be in the form of at least, at most, exactly, or in between. If you want the respondents to answer all the rows and columns in the matrix, select **All**. This option appears only if the *Make this question mandatory* checkbox is selected.
- 3. You can add the answer choices in the following ways in the *Answer* box:
  - If you are copying and pasting the choices in the *Row labels* and *Column labels* answer boxes, make sure you type in each choice on separate lines.
  - If you want to add choices separately, click **Individual Textboxes for Each Label** right above the *Answer* box, then start adding choices. Click + to add more boxes, and click **X** to delete choices.
- 4. In the Answer format section, you can choose the answer format you want to use for each column.

- Click the choices in the Format type dropdown.
  - If you select **Short Answer**, click <sup>(2)</sup> to select the size of the textbox and character limit in the *Textbox size* and *Text must be between fields*, respectively.
  - If you select **Number**, click <sup>(3)</sup> to select the size of the textbox, as well as the minimum, and maximum values in the *Textbox size*, *Minimum value*, and *Maximum value* fields, respectively. If you want to allow using decimal values, select *Allow decimal value*.
  - If you select **Email**, click <sup>(2)</sup> to select the size of the textbox in the *Textbox size* dropdown.
  - If you select **Date**, click <sup>(\*)</sup> to select the date format and date range in the corresponding fields. You can select the options in between, after, or before to choose a date range. The date field supports the following formats:
    - MM/DD/YYYY
    - MMM DD, YYYY
    - DD/MM/YYYY
    - DD MMM YYYY
  - If you select **Dropdown**, click to add choices for the dropdown. Make sure you type in each choice on a separate line. You can click **Copy from** to copy the choices from a previous dropdown list and use them in the following dropdown lists.

| Editor 🛆 Display Logic       | Matrix Grid              |                                |
|------------------------------|--------------------------|--------------------------------|
|                              |                          | 65535                          |
| Make this question mandatory |                          |                                |
| Answer<br>Choices            | Indiv                    | idual Textboxes for Each Label |
| Row labels                   | Column labels            |                                |
| Row 1<br>Row 2               | Dropdown 1<br>Dropdown 2 |                                |
| Answer format                |                          |                                |
| Column labels                | Format type              |                                |
| Dropdown 1                   | C Dropdown               | ~ ©                            |
| Dropdown 2                   | Dropdown                 | ~ @                            |
| Advanced options             | Dropdown options c       | kopy from -                    |
|                              | CANCEL OK                |                                |
| CANCEL                       | SAVE                     |                                |

 If you want to add more choices to the dropdown, you can select *Apply to all columns* to use the same choices in all the other dropdown lists. This is only possible before publishing the survey.

| ×<br>⁄ 5 | ditor           | ۵             | Di    | splay  | Logi | 0        |    |     |   |                      |       | Ν              | Aatrix        | Gri | ł      |       |      |  |  |    |      |         |      |   |   |       |
|----------|-----------------|---------------|-------|--------|------|----------|----|-----|---|----------------------|-------|----------------|---------------|-----|--------|-------|------|--|--|----|------|---------|------|---|---|-------|
|          | в               | I             | v     | 14     | •    | <b>A</b> | ~  | ç,ə | æ | Þ                    | :=    | i≡             |               | 6   | ,      |       |      |  |  |    |      |         |      |   |   |       |
|          | he              |               |       |        |      |          |    |     |   |                      |       |                |               |     |        |       |      |  |  |    |      |         |      |   | e | 85515 |
|          | Ma              | ke th         | is qu | iestic | n ma | ndator   | ý  |     |   |                      |       |                |               |     |        |       |      |  |  |    |      |         |      |   |   |       |
|          | Answe<br>Choice | r             |       |        |      |          |    |     |   |                      |       |                |               |     |        |       |      |  |  |    |      |         |      |   |   |       |
|          | Row la          | w labels      |       |        |      |          |    |     |   |                      |       | Со             | Column labels |     |        |       |      |  |  |    |      |         |      |   |   |       |
|          | Row             | 1             |       |        |      |          |    |     |   | +                    | ×     |                |               | C   | Prop   | odown | 1    |  |  |    |      |         |      | + | × |       |
|          | Row             | 2             |       |        |      |          |    |     |   |                      |       |                |               |     |        |       |      |  |  |    |      |         |      |   | : |       |
|          |                 |               |       |        |      |          |    |     |   | C                    | Dropo | lowr           | n optio       | ons |        |       |      |  |  |    | С    | opy fro | om 🖣 |   | : |       |
|          | Answer format   |               |       |        |      |          |    |     |   | Choice 1<br>Choice 2 |       |                |               |     |        |       |      |  |  | ++ | ×    |         |      |   |   |       |
|          | (               | Column labels |       |        |      |          |    |     |   |                      | A     | Apply to all c |               |     | olumns |       |      |  |  |    |      |         |      |   |   |       |
|          |                 | Dropdown 1    |       |        |      |          |    |     |   | CANCEL               |       |                | ОК            |     |        |       |      |  |  |    |      |         |      |   |   |       |
|          |                 | Dro           | odo   | wn 2   |      |          |    |     |   |                      |       |                |               |     |        |       |      |  |  |    |      |         |      |   |   |       |
|          |                 | Col           | umn   | labe   |      |          |    |     |   |                      |       |                |               | (   | V      | Drop  | down |  |  |    |      |         | •    | ٢ |   |       |
|          | Adva            | ancee         | d op  | tion   | 5    |          |    |     |   |                      |       |                |               |     |        |       |      |  |  |    |      |         |      |   |   |       |
|          |                 |               |       |        |      | CANC     | EL |     |   |                      |       |                |               |     |        |       |      |  |  | s  | SAVE |         |      |   |   |       |

- 5. To learn what more you can do with the question, click **Advanced options**. You can perform the following actions:
  - Select **Change the order of 'Row' choices**. You can perform the following actions here:
    - Randomize for each respondent To change the row order randomly for each respondent
    - Flip for each respondent To show the row choices in the opposite order for each respondent
    - Rotate for each respondent To rotate the row choices for each respondent
    - Ascending sort To arrange the row choices in the ascending order
    - Select **Don't randomize the last few choices** if you want to select the number of row choices that needn't be randomized
  - Select Change the order of 'Column' choices. You can perform the following actions here:
    - **Randomize for each respondent -** To change the column order randomly for each respondent
    - **Flip for each respondent** To show the column choices in the opposite order for each respondent
    - Rotate for each respondent To rotate the column choices for each respondent
    - Ascending sort To arrange the column choices in the ascending order
    - Select **Don't randomize the last few choices** if you want to select the number of column choices that needn't be randomized
  - To add a comments box, select *Add 'Comments' field*. If you want to change the name of the field, type in the new field name in the *Comments field label* box.
  - **Question hint** is used to add hints to your question, and help your respondents get a clear idea of what your questions are all about.
- 6. Switch to the *Display Logic* and *Answer Display Logic* tabs to add a logic condition to the question and answer choices respectively.
- 7. Click Save.

8. If you'd like to discard the changes, click **Cancel**.

### **Forced Ranking**

If you think a respondent will follow a pattern and choose the same ranking for multiple variables in a matrix (one answer) question, enable the forced ranking option. This prevents your respondent from choosing the same ranking for more than one variable.

#### To set up forced ranking:

- 1. Click Matrix Choice (One Answer) question.
- 2. Click **Advanced options**.
- 3. Select Force ranking (One response per column).
- 4. Click Save.

| - Advanced options                                          |
|-------------------------------------------------------------|
| Change the order of 'Row' choices                           |
| Change the order of 'Column' choices                        |
| <ul> <li>Force ranking (One response per column)</li> </ul> |
| Add 'Comments' field                                        |
| Question hint                                               |
|                                                             |